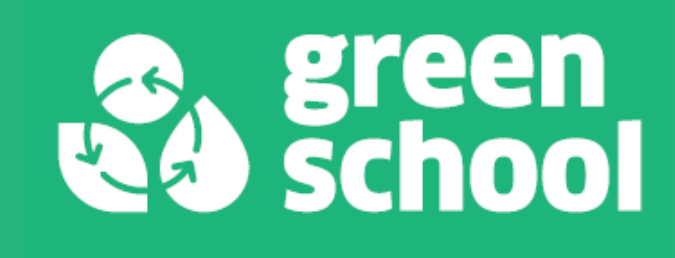

# COME SCARICARE L'ATTESTATO DI PRESENZA AD UNA FORMAZIONE

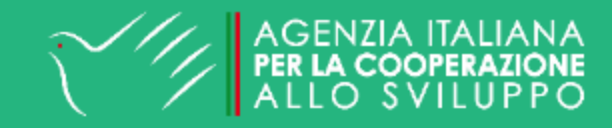

#### COME SCARICARE L'ATTESTATO DI PRESENZA ALLE FORMAZIONI referenti scolastici

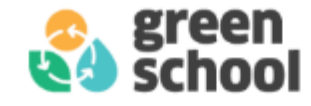

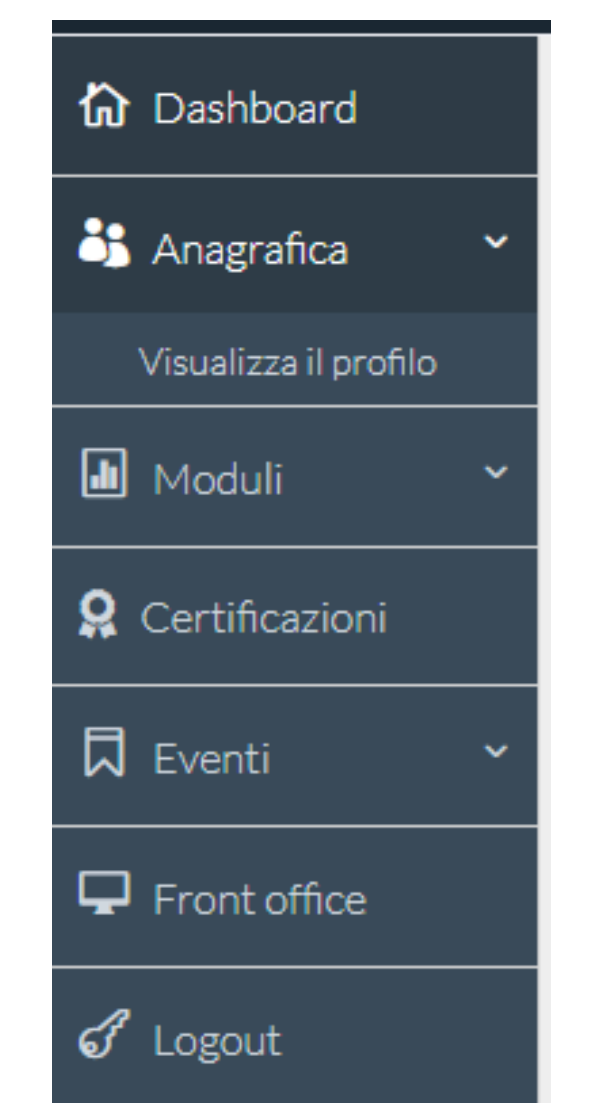

Se sei un **referente scolastico** che ha partecipato ad una formazione organizzata da uno qualunque dei territori del progetto Green School, potrai scaricare il tuo attestato di presenza direttamente dalla tua dashboard.

Dopo aver effettuato l'accesso alla tua area riservata, ti basterà cliccare su "Anagrafica" nel menù a sinistra dello schermo e quindi su "Visualizza il profilo"

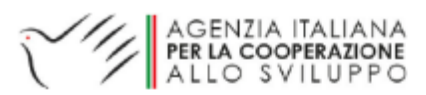

#### COME SCARICARE L'ATTESTATO DI PRESENZA ALLE FORMAZIONI referenti scolastici

Si aprirà una pagina con le tue informazioni di contatto e le scuole associate al tuo profilo.

Scorrendo in fondo alla pagina potrai visualizzare la finestra "Eventi a cui ha partecipato/parteciperà" in cui saranno elencati tutti gli eventi formativi a cui ti sei iscritto e/o hai partecipato.

Per le formazioni in cui è stata accreditata la tua presenza comparirà sulla destra il tasto verde "scarica attestato".

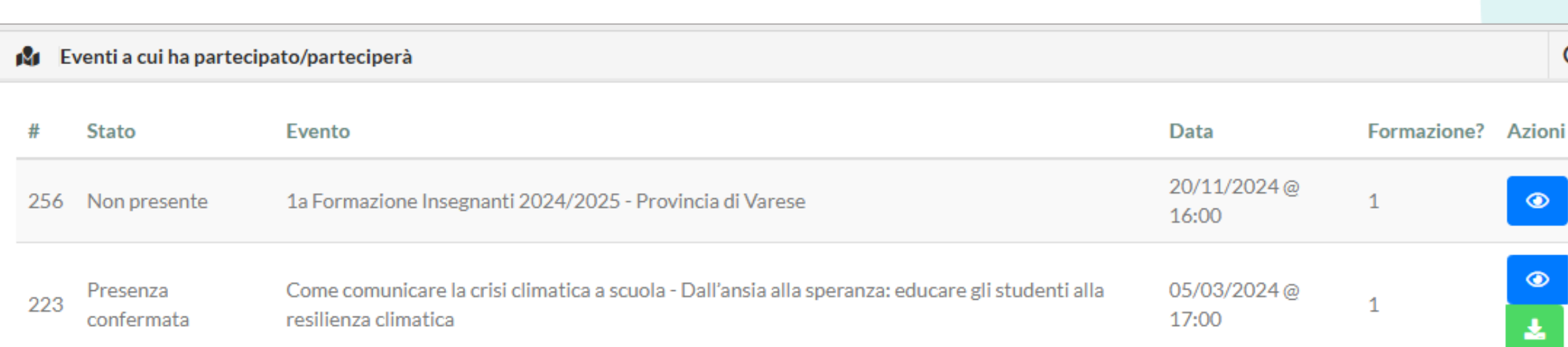

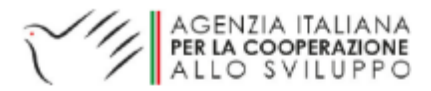

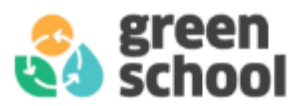

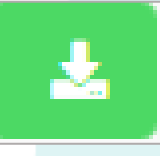

G

×

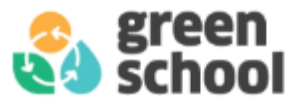

### COME OTTENERE L'ATTESTATO DI PRESENZA – utenti esterni

Gli utenti che non hanno un profilo di referente scolastico, ma vogliono l'attestato di presenza alla formazione a cui hanno partecipato, possono rivolgersi direttamente al Comitato Locale che ha organizzato l'evento.

Trovate tutti i contatti territoriali sulla pagina «contatti» del sito Green School <u>https://www.green-school.it/pages/contatti</u>

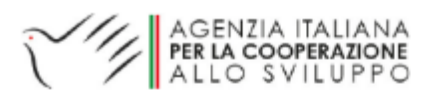

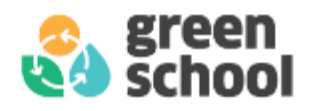

## **GRAZIE PER L'ATTENZIONE**

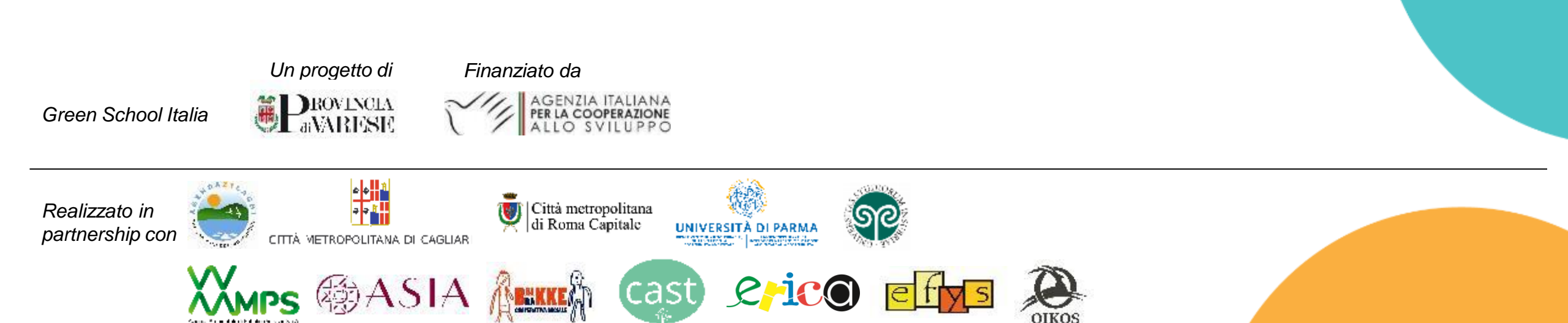